### INSTRUCCIONES PARA LA PRE-MATRICULA DE CURSOS SEGUNDO SEMESTRE 2013-2014

Acceda desde cualquier lugar al **INTERNET** y conéctese a: <u>www.miuprag.uprag.edu</u>

De ser posible imprima estas instrucciones para que las tenga a la mano mientras realiza el proceso.

- Una vez le aparezca la pantalla de matrícula oprima el botón de turno de matrícula para obtener su turno y su "pin number".
- > Para comenzar el proceso de matrícula oprima el dibujo de la mano.
- Le aparecerá la pantalla principal del sistema electrónico (SIS) y le solicitará el nombre del usuario ("username"), Escriba: MATRICULA y presione <ENTER>

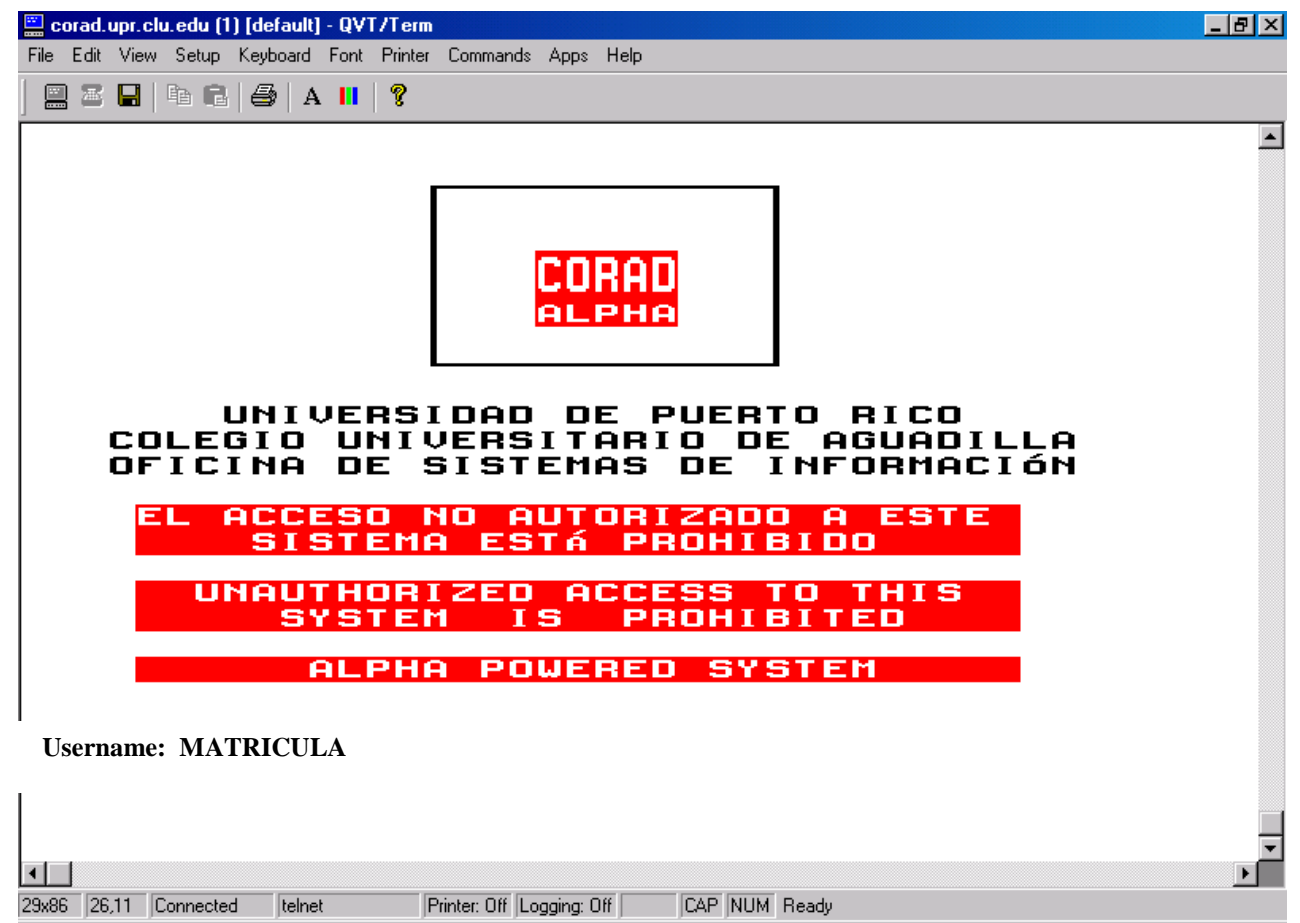

🛛 🗑 PANTALLAS - Microsof... 🔛 corad.upr.clu.edu (... 🏂 Administrator Scan star...

🍕 🔗 🚴 🛛 12:06 PM |

#### Escriba su nombre y presione <ENTER>

🎇 Start 🔢 🙆 🥭 🔯 🏂 🐝

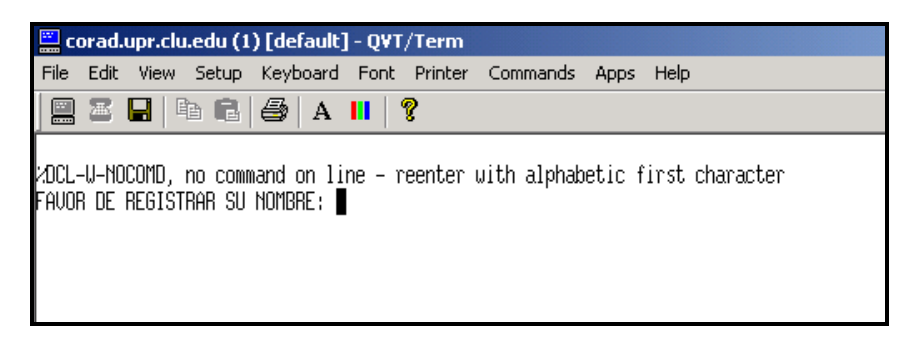

En la siguiente pantalla entre su número de seguro social (sin guiones"-") y el código de identificación personal, ya asignado. Presione <ENTER>

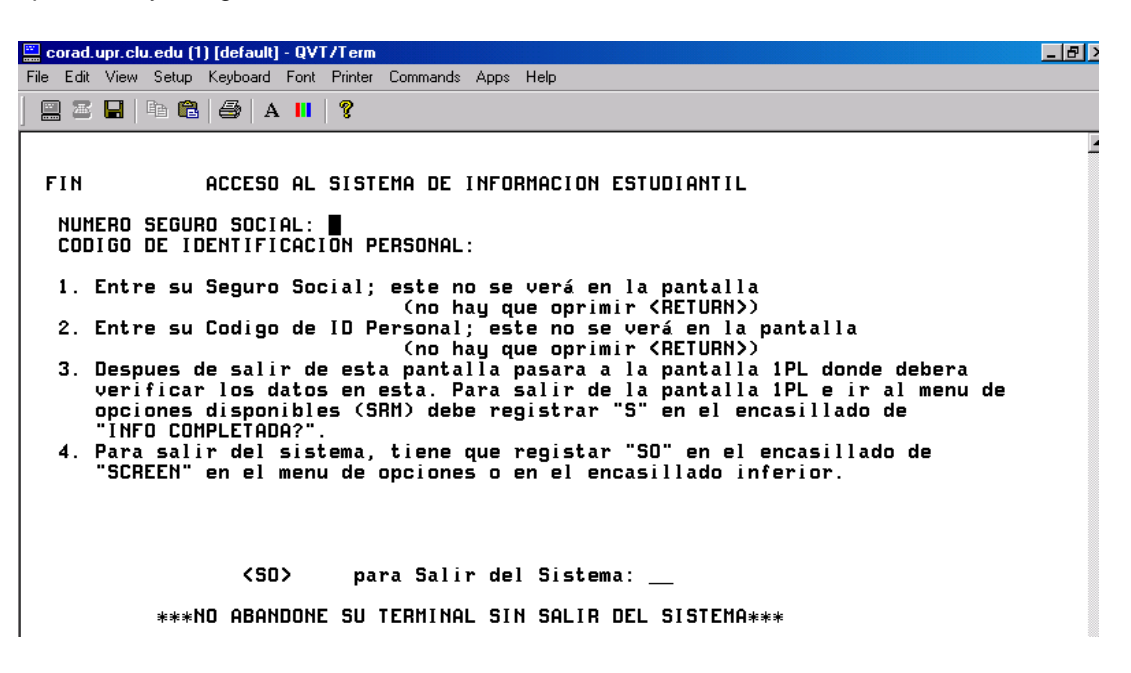

## **MENU DE ACCESO**

Ahora verá la pantalla SRM. Aquí aparece un menú de accesos.

| 📰 corad.upr.clu.edu (1) [default] - QVT/Term                                                                                                    | _ 8 × |
|----------------------------------------------------------------------------------------------------|-------|
| File Edit View Setup Keyboard Font Printer Commands Apps Help                                                                                                    |       |
|                                                                                                    |       |
| SRM OPCIONES PARA EL ESTUDIANTE DEL PUEBLO, JUAN<br>INST: 81<br>SCREEN:                                                                                                    | •     |
| SELECCIONE EL CODIGO DE PANTALLA DESEADO Y REGISTRELO EN EL ENCASILLADO ()<br>IDENTIFICADO COMO "SCREEN". VERIFIQUE QUE EL PERIODO ACADEMICO QUE APARECE<br>EN EL ENCASILLADO DE "TERM" ES EL DESEADO. PARA UNA LISTA DE PERIODOS<br>ACADEMICOS DEBE PRESIONAR TECLA DE AYUDA (PF2), SELECCIONE Y REGISTRE ESTE<br>EN EL ENCASILLADO DE TERM. PARA MATRICULA SOLO PUEDE SELECCIONAR EL PERIODO<br>ACADEMICO ESTABLECIDO POR LA OFICINA DE REGISTRADURIA. |       |
| PANTALLA PROPOSITO                                                                                                    |       |
| 1S4 DAR ALTAS Y/O BAJAS DE CURSOS<br>1CS VER CUPOS DE SECCIONES<br>1CP VER PROGRAMA DE CLASES<br>1VE VER EXPEDIENTE ACADEMICO                                                                                                    |       |
| [SRM] = MENU DE OPCIONES ∕ ** NO ABANDONE SU TERMINAL SIN SALIR DEL SISTEMA **                                                                                                    |       |

- Comience con la Pantalla 1S4, ésta es la que le permitirá entrar las secciones de los cursos que desea matricular. Presione <ENTER>
- Esta pantalla estará disponible para interactuar en ella el día y hora exacta que indica su turno de matrícula.

# **CURSOS PRE-MATRICULADOS**

- En la Pantalla 1S4 utilice <TAB> para posicionar el cursor en el primer campo en blanco del curso a cambiar
  - 01 <u>R</u> Coloque R para registrar y luego pase con **<TAB>** al campo SEC donde colocará la sección deseada. Ejemplo L01

Cuando oprima **<ENTER>** el sistema evaluará su petición y recibirá alguno de los siguientes mensajes:

 CONFIRMED REQUEST - (confirme su selección) - Al presionar <ENTER> le indicará ENROLLED (matriculado)
 COURSE CLOSED - (curso cerrado) - no hay cabida o está reservado

PRE-REQ RQD - Usted no ha aprobado el pre-requisito del curso E/TC - conflicto en horario con otro curso

### **RECUERDE: TODOS LOS CURSOS DEBEN TENER SECCIONES REALES**

| 🚆 corad.upr.clu.edu (1) [default] - QYT/Term                                    | _ 8 ×              |
|---------------------------------------------------------------------------------|--------------------|
| File Edit View Setup Keyboard Font Printer Commands Apps Help                   |                    |
| 🔜 🛎 🖬   🛱 🛱   🚑   A 💵   🤶                                                       |                    |
| R-R0145 TURNO DE MATRICULA POTTATA<br>1S4 STUDENT/DROP/REQUEST DEL PUEBLO, JUAN |                    |
|                                                                                 |                    |
| DROP DEG<br>REQ COURSE SECT NODEG DRP SEC MESSAGE COURSE TITLE                  |                    |
|                                                                                 |                    |
|                                                                                 |                    |
|                                                                                 |                    |
|                                                                                 |                    |
|                                                                                 |                    |
|                                                                                 |                    |
| - <u> </u>                                                                      |                    |
|                                                                                 |                    |
| DEGREE AHRS: CURRENT AHRS:                                                      |                    |
| [SRM] = MENU DE OPCIONES / ** NO ABANDONE SU TERMINAL SIN SALIR DEL SISTEMA     | **                 |
|                                                                                 |                    |
|                                                                                 | <b>_</b>           |
|                                                                                 |                    |
| 29x86 4,10 Connected telnet Printer: Off Logging: Off CAP NUM Ready             |                    |
| 🏽 Start 🛛 🛃 🍰 🔽 🎲 🐝 🗍 🔜 corad.upr.clu.edu (1) 🕲 Document1 - Microsoft Word      | ( 🔗 🌺 - 11:48 AM - |

Luego de completar la entrada de las secciones en todos los cursos, verifique que en el campo DEG-NODEG todos los cursos sean 1 (grado).

# **SECCIONES DISPONIBLES**

Secciones disponibles se pueden ver en la Pantalla 1CS <ENTER>. Entre el código del curso en el campo CRS. Ej. ESPA3102 y oprima <ENTER>

El Campo DISPO indica los espacios libres por sección

| 🔤 corad.upr.clu.edu (1) [default] - QVT/Term                                                                                                    | _ 8 ×    |
|----------------------------------------------------------------------------------------------------|----------|
| File Edit View Setup Keyboard Font Printer Commands Apps Help                                                                                                    |          |
| 🔜 🛎 🖬   🖶 🛍   🎒   A 💵   🤶                                                                                                    |          |
| U-Z0137 - SECURITY - YOU MAY NOT UPDATE ON THIS SCREEN<br>1CS LISTA DE SECCIONES POR CURSO ESPA3102<br>INST: 81<br>SCREEN: SID: CRS: ESPA3102 TERM: B32 LL (Y/N): _                                                                                           |          |
| SEC DISPO DIAS HORAS INSTRUCTOR THAX MAT STATUS<br>F56 30 MJ 0530PH-0700PM 30 N E<br>L46 30 LW 0430PH-0600PM FACULTAD 30 N E<br>M21 30 MJ 0200PH-0330PM FACULTAD 30 N E<br>M36 30 MJ 0330PH-0500PM FACULTAD 30 N E<br>M76 30 MJ 0730AM-0900AM FACULTAD 30 N E |          |
| [SRM] = MENU DE OPCIONES / ** NO ABANDONE SU TERMINAL SIN SALIR DEL SISTEMA **                                                                                                    | Ţ        |
|                                                                                                    |          |
| 29x86  4,10  Connected  telnet  Printer: Off Logging: Off   CAP  NUM Ready                                                                                                    |          |
| 😹 Start 🛛 🗹 🥭 🔯 📁 🗊 🐝 🖉 🔛 corad.upr.clu.edu (1) 🗑 Document 1 - Microsoft Word 🛛 📢 🔗 🗞                                                                                                    | 11:48 AM |

## **HORARIO FINAL DE CURSOS**

> Pase a la Pantalla 1CP para verificar que su horario esté completo, ESTE ES SU HORARIO

| 🕮 corad.upr.clu.edu (2) [default] - QVT/Term                                                                                                    |                                        |                                                                                                    |                                                |
|----------------------------------------------------------------------------------------------------|----------------------------------------|----------------------------------------------------------------------------------------------------|------------------------------------------------|
| <u>File Edit View Setup K</u> eymaps F <u>o</u> nt P <u>r</u> inter Launc                                                                                     | h <u>C</u> ommands <u>A</u> pps        | Help                                                                                                    |                                                |
| 🔜 🏼 🖶 🕸 🖬 🖶 🎒 🗛 🔢 🤶                                                                                                    |                                        |                                                                                                    |                                                |
| 109 PROGRAMA DE CLASES<br>INST: 81<br>SCREEN. SID                                                                                                    |                                        | DEL PUEBLO, JUAN                                                                                                    |                                                |
| ST CURSO TITULO CURSO<br>E ADMI-3005-LB1 TEOR. ADMINIST<br>E CONT-3005-M91 INT. FUNDAM. C<br>E ESCO-3101-L21 ESPA INTENSIVO<br>E ESCO-3101-999 ESPANOL BASICO | NIVEL<br>SS<br>SS<br>SS<br>SS          | Information         Information         Information <thinformation< th=""> <thinformation< th=""></thinformation<></thinformation<> | C1 BHC<br>ON:<br>SALON<br>H101<br>H105<br>C113 |
| E MATE-3011-M76 METODOS CUANTI<br>E SICI-3005-LA1 PRINC FUNDAM P<br>CREDITOS GRADO:                                                                           | SS<br>SS<br>16.00                      | TBA TBA TBA<br>TBA TBA TBA<br>MJ 0730AM-0900AM 612<br>LWV 1000AM-1100AM 630<br>TOTAL CREDITOS : 16.00                                                                                                    | R207<br>E117                                   |
| CONF: Y HLD FLG26: PMED N<br>PLAN MEDICO SELECCIONADO ES: 7 -<br>PLAN MEDICO CARGADO ES: PERSONAL                                                             | P: PRIVADO<br>PRESENTO EV<br>********* | ID P<br>****                                                                                                    | ×                                              |
| 24x80 (4,10) Connected Printe                                                                                                    | r: Off 🔄 Logging: Off                  | CAP NUM Ready                                                                                                    |                                                |

> Para terminar este proceso escriba SO bajo el campo Screen. Oprima <ENTER>.

Para matricularse en <u>21 créditos o más</u> debe tramitar, a través de su Director(a) de Departamento, la autorización del(la) Decano(a) de Asuntos Académicos.